#### THE AUSTRALIAN NATIONAL UNIVERSITY

#### F&BS – Business Solutions

# Travel Approval eForm Tips & Techniques 23/06/2015

# Travel Approval – Recall an Active Form

## Overview

Recall an Active Form allows traveller to pull back travel form in pending approval state and make changes to the form. Travellers can recall travel form in various pending approval state, i.e. Supervisor Approval state, Domestic Delegate Approval state, International Delegate Approval state and High Risk Delegate Approval state. A notification email is automatically sent to current assignee to notify them about the recall.

*Note:* Once a travel form has been approved and gone into Post Travel state, traveller <u>cannot</u> recall the form.

## **Detailed Directions**

Select "Recall an Active Form" in the Utilities section.

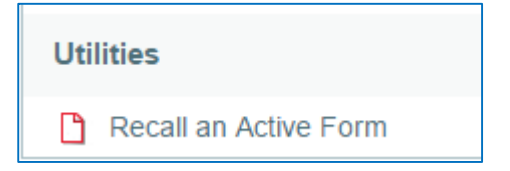

# Form Type: Travel Approval

Active Form: <Select the form requires amendments>

| My Active Forms |                 |   |
|-----------------|-----------------|---|
| Form Type *     | Travel Approval | ~ |
| Active Form *   | Ś               | ~ |

| My Active Forms     | (                                                                                                    |   |
|---------------------|----------------------------------------------------------------------------------------------------|---|
| Form Type *         | Travel Approval                                                                                                    | ~ |
| Active Form *       | Annual Conference in Sydney (24-Jun-2015 to 24-Jun-2015)                                                                                                    | ~ |
| Selection           | Travel Approval 'Annual Conference in Sydney' created Tuesday 23 Jun 2015 2:06PM                                                                                                    |   |
| Current Assignment  | Trevor Langtry - u9114479 (Supervisor Approval - Tuesday 23 Jun 2015 2:06PM                                                                                                    | ) |
| Reason for Change * | Need to update travel dates and budget                                                                                                    |   |
| Note                | By clicking 'Start Form Amendments' below the form will be assigned to you in an editable state, revoking Trevor Langtry's current assignment. Once your changes have been made you can resubmit the amended form. | 1 |
|                     | Start Form Amendments                                                                                                    |   |
|                     |                                                                                                    |   |

Complete 'Reason for Change' field and press 'Start Form Amendment' button.

An email is sent out to the current assignee and the form is now reassigned back to you for amendments.

#### Email to Current Assignee

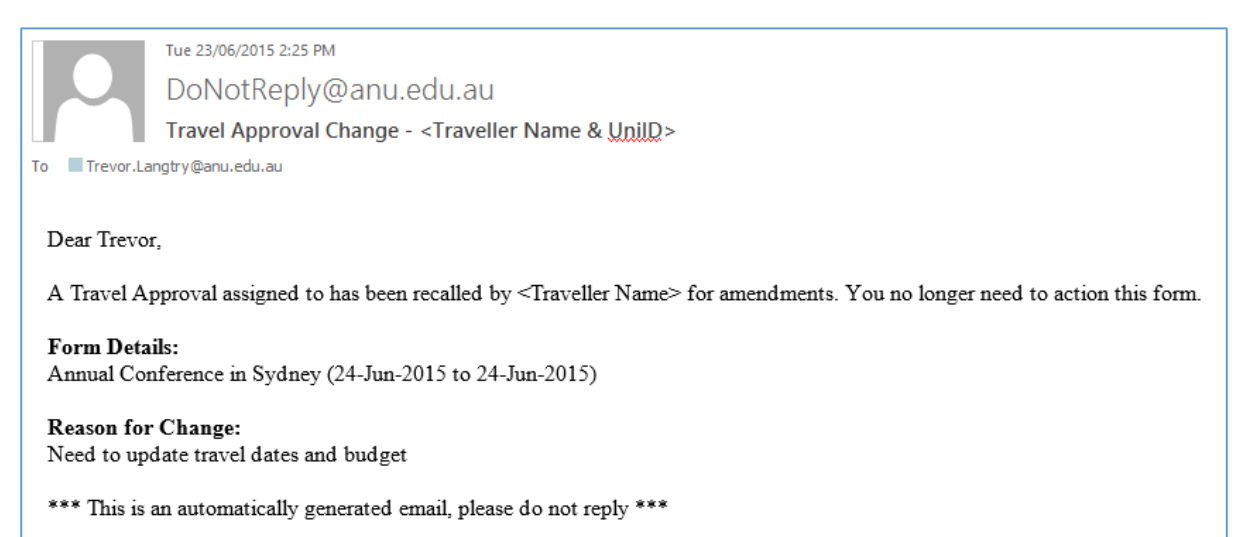

#### Traveller can amend the recalled form

| Australian<br>National Home<br>University | Travel Approval          | I                       |                                        |               |           | Lo | g Out |
|-------------------------------------------|--------------------------|-------------------------|----------------------------------------|---------------|-----------|----|-------|
| General Travel Information                | General Travel I         | nformation              |                                        |               | ß         |    | $\ni$ |
| Purpose of Travel                         | Name                     | See Mak                 |                                        | University ID | u4511693  |    |       |
| Travel Plan                               |                          |                         |                                        |               |           |    |       |
| Emergency Contact                         | ANU Role *               |                         |                                        |               |           |    | ~     |
| Travel Budget                             | Tanual Data France       | 04/00/0045              | _                                      | Wednesday 24. | lune 2015 |    |       |
| General Ledger Codes                      | Travel Date From *       | 24/06/2015              | ······································ | 2010          |           |    |       |
| Supporting Documentation                  | Travel Date To *         | 24/06/2015              |                                        | Wednesday, 24 | June 2015 |    |       |
| Approving Supervisor                      | Number of days           | 1                       |                                        |               |           |    |       |
| Approving Delegates                       | Brief Trip Description * | Annual Conference in Sy | ydney                                  |               |           |    |       |

# How do I cancel my Travel Approval Form?

Once you have recalled the form, click on **Home** and view the active list of "Forms Assigned to Me".

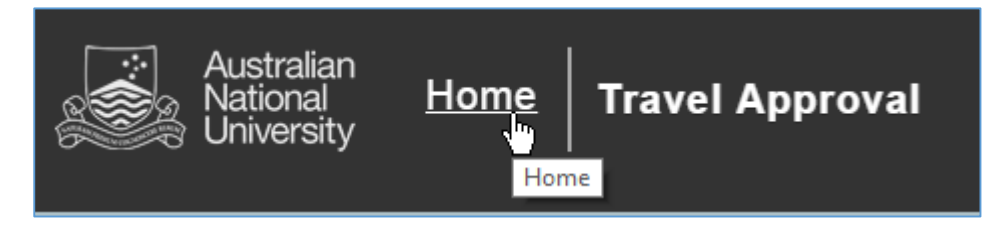

Select the drop-down button next to the form you want to cancel and click "Cancel".

| Australian<br>National<br>University | Form Activity |   |
|--------------------------------------|---------------|---|
| Forms Assigne                        | ed To Me      |   |
| Form                                 |               |   |
| Travel Approval - Travel R           | Request       | - |
| Travel Approval - Finance            | Review Cancel |   |